| Classification                                                                | ISaGRAF Engl                                       | ish FAQ-06                              | 56                                                    |                               |                              |                                 |                                              |                                         |
|-------------------------------------------------------------------------------|----------------------------------------------------|-----------------------------------------|-------------------------------------------------------|-------------------------------|------------------------------|---------------------------------|----------------------------------------------|-----------------------------------------|
| Author                                                                        | Chun Tsai                                          | Version                                 | 1.0.0                                                 | Date                          | Apr.                         | 2007                            | Page                                         | 1/8                                     |
| How to pro<br>RS-485 dev<br>meter.                                            | cess the li<br>ice? Like t                         | nteger<br>he devi                       | or Real va<br>ice of Bar-                             | lue co<br>Code                | omir<br>rea                  | ng fro<br>der o                 | m the R<br>r RS-232                          | S-232/<br>2 weight                      |
|                                                                               |                                                    |                                         |                                                       |                               |                              | Do                              | wnload FAO                                   | -066 Demo.                              |
| Some device will<br>"Bar-Code reader                                          | send its Intege<br>" or some RS-2                  | r or Real da<br>32 "weight              | ata to the PAC v<br>t meter".                         | via RS-23                     | 32 or R                      | S-485 ir                        | nterface, for                                | example, the                            |
| Their data format                                                             | t may be simila                                    | r as the fol                            | lowing.                                               |                               |                              |                                 |                                              |                                         |
| va                                                                            | lue <cr> or</cr>                                   | value <cr></cr>                         | <lf> or val</lf>                                      | ue <lf>&lt;</lf>              | <cr></cr>                    |                                 |                                              |                                         |
| for example,                                                                  |                                                    |                                         |                                                       |                               |                              |                                 |                                              |                                         |
| 34                                                                            | 56 <cr> or</cr>                                    | 543 <cr></cr>                           | > <lf> or -2</lf>                                     | 24 <lf>&lt;(</lf>             | CR>                          |                                 |                                              |                                         |
| Note that symbol its ASCII No. is 10                                          | " <b><cr></cr></b> " means                         | the Enter                               | character, its A                                      | SCII No.                      | is 13.                       | " <b><lf></lf></b> " i          | s the New L                                  | ine character,                          |
| If you are using IS<br>RS-232/RS-485 de<br>http://www.icpda<br>"Demo_73.pia". | SaGRAF PAC - 7<br>evice, you may<br>as.com/en/faq, | 188EG, 718<br>apply the k<br>/index.php | 38XG, I-8xx7, I-8<br>pelow similar p<br>?kind=280#751 | 3437-80<br>rogram (<br>FAQ-06 | or I-88<br>code to<br>6 to d | 337-80 t<br>o receiv<br>ownload | o connect to<br>e its data. Pl<br>d the demo | o this kind of<br>ease visit<br>program |
| This example sup<br>This device will se                                       | pose using I-84<br>end a weight da                 | 37-80's CC<br>ata to the P              | 0M3 or COM4 R<br>PAC if it detect a                   | S-232 to<br>weight            | o conn<br>input              | ect to a<br>(grams)             | RS232 "wei                                   | ght meter".                             |
| 1<                                                                            | CR> ~                                              | 10000<0                                 | CR>                                                   |                               |                              |                                 |                                              |                                         |
| Pin assignment o                                                              | f the communi                                      | cation cabl                             | <u>e</u> :                                            |                               |                              |                                 |                                              |                                         |
| (Using I-8437-8                                                               | 30 <b>COM3</b> )                                   |                                         |                                                       | (Using                        | ; I-843                      | 7-80 <b>CO</b>                  | M4)                                          |                                         |
| Device                                                                        | I-843                                              | 7-80                                    |                                                       | Dev                           | vice                         |                                 | I-8437-8                                     | 30                                      |
|                                                                               | (COM3: I                                           | RS-232)                                 |                                                       |                               |                              |                                 | (COM4: RS                                    | -232)                                   |
| RXD —                                                                         | 2 T>                                               | (D                                      |                                                       | Tک                            | KD —                         |                                 | — 2 RXD                                      |                                         |
| TXD —                                                                         | 3 R>                                               | (D                                      |                                                       | R)                            | KD —                         |                                 | — 3 TXD                                      |                                         |
| GND —                                                                         | 5 GI                                               | NU                                      |                                                       | G                             | ND -                         |                                 |                                              | )                                       |
|                                                                               |                                                    |                                         |                                                       |                               |                              |                                 |                                              |                                         |
|                                                                               |                                                    | ICP DAS                                 | Co., Ltd. Techni                                      | cal Docu                      | ument                        |                                 |                                              |                                         |

| Classification    | ISaGRAF Englis                    | sh FAQ-06                   | 6                              |          |           |      |     |
|-------------------|-----------------------------------|-----------------------------|--------------------------------|----------|-----------|------|-----|
| Author            | Chun Tsai                         | Version                     | 1.0.0                          | Date     | Apr. 2007 | Page | 2/8 |
| Architecture of t | he ISaGRAF proje                  | ect:                        |                                |          |           |      |     |
| -                 | ISaGRAF - DEM                     | )_73 - Ргод                 | rams                           |          |           |      |     |
| Ī                 | <u>File M</u> ake <u>P</u> roject | <u>T</u> ools De <u>b</u> u | g <u>O</u> ptions <u>H</u> elp |          |           |      |     |
|                   | 🖹 🔟 🐣 🕮 🛛                         | ት 🗈 🍵                       | ≫ 🎽 🗠 💷                        | <b>≱</b> | s 📃       |      |     |
| E                 | legin: 🧱                          | ST1                         |                                |          |           |      |     |
|                   |                                   |                             |                                |          |           |      |     |
| E                 | egin: ST1 (Structure              | ed Text)                    |                                |          |           |      |     |
|                   |                                   |                             |                                |          |           |      |     |

Variable :

| Name         | Туре    | Attribute | Description                                                    |
|--------------|---------|-----------|----------------------------------------------------------------|
| INIT         | Boolean | Internal  | Set its initial value to True                                  |
| Port_OK      | Boolean | Internal  | True: Open Com port Ok                                         |
| Get_One_Data | Boolean | Internal  | Set as True when receiving a correct data to do more operation |
| Step         | Integer | Internal  | Internal use                                                   |
| NUM1         | Integer | Internal  | Returned value of "Comary_r()"                                 |
| ii           | Integer | Internal  | Internal use                                                   |
| result_Gram  | Integer | Internal  | The weight data received, 1 to 10000 grams                     |
| Tmp_val      | Integer | Internal  | Internal use                                                   |
| Port_No      | Integer | Internal  | To use which COM port. Set its initial value to 3              |
| CNT1         | Integer | Internal  | Value plus 1 if a correct data is received                     |
| T1           | Timer   | Internal  | To tick time                                                   |
| Msg1         | Message | Internal  | Internal use, length is set as 255                             |

```
Classification
                ISaGRAF English FAQ-066
                                      1.0.0
                                                     Date
Author
                Chun Tsai
                              Version
                                                            Apr. 2007
                                                                         Page
                                                                                    3/8
ST program - ST1:
(* first PLC scan *)
IF INIT THEN
  INIT := FALSE;
 Port Ok := COMOPEN(Port No, 9600, 8, 0, 1); (* Open COM as 9600, 8, N, 1 *)
 T1 := T#0s; (* Init as 0 *)
                    (* Init as 0 *)
 STEP := 0;
END IF ;
IF Port Ok = False THEN (* If open COM fail, return *)
  Return ;
END IF ;
(* process the COM port *)
CASE STEP OF
  0: (* Step 0 : Test if any byte coming *)
     IF COMREADY(Port No) THEN
                          (* Yes, one byte coming at least. Set "Step" as 1 *)
        STEP := 1;
        T1 := T#0s;
                          (* Reset "T1" as 0 *)
        Tstart(T1); (* start ticking Timer "T1" *)
     END_IF ;
  1: (* Wait some time to let all bytes completely coming from the device *)
     IF T1 > T#250ms THEN (* This value depends on the device, some is longer *)
       Tstop(T1);
                              (* Stop ticking "T1" *)
       T1 := T#0s;
       STEP := 0;
                            (* go back to Step 0 *)
       NUM1 := COMARY_R( Port_No , 1 ) ; (* receive all bytes to the No.1 byte array *)
      (* Here suppose every data contains 2 byte at least. Like 2 grams, data will be 2<CR>,
         The character '2' and the character "<CR>" contain one byte respectively. Max. 15 bytes.
         If your device data format is 3 bytes at least, please modify code to become "NUM1 >= 3" *)
      if (NUM1 < 15) and (NUM1 >=2) then
      (* supports "Ary Str()" since driver version of I-7188EG: 2.18, I-7188XG: 2.16, I-8xx7 : 3.20 *)
           Msg1 := Ary Str(1, NUM1); (* Convert No.1 Byte array to become a String *)
```

```
Classification
                ISaGRAF English FAQ-066
                               Version 1.0.0
Author
                Chun Tsai
                                                      Date
                                                              Apr. 2007
                                                                          Page
                                                                                      4/8
      (* Extract some integers from a string and then save them into No.1 Integer array *)
           Tmp_val := Msg_N(Msg1, 1);
      (* if it returns -1, it means format error. Like 'A123', '5.63', ... are not integer *)
           if (Tmp val > 0) then (* If at least one integer is extracted *)
             Tmp val := Ary N r(1, 1); (* Get the first integer of No.1 Integer Array *)
             (* Test its value. Value between 1 to 10000 gram is correct *)
             If (\text{Tmp val} > 0) and (\text{Tmp val} <= 10000) then
                result_gram := Tmp_val; (* Correct, save value to "result_gram" *)
               Get_One_Data := True; (* Set as True to do more operation at below *)
             end if ;
           end if;
       end if;
     END IF ;
END CASE ;
if Get One Data then (* If value is True (correct data is received), do more operation *)
   Get One Data := False;
   CNT1 := CNT1+1 ;
   (* Here you can add code of "more operation" *)
   (* ... *)
end_if;
How to test?
We can simulate this RS-232 weight meter in PC.
Please connect PC's COM1 to I-8437-80's COM3: RS232 by a RS-232 cable.
Pin assignment of the cable is as below.
                       PC
                                          I-8437-80
                                       (COM3: RS-232)
                      2 RXD -
                                       — 2 TXD
                      3 TXD -
                                        — 3 RXD
                                  _____ 5 GND
                     5 GND -
                               ICP DAS Co., Ltd. Technical Document
```

| Classification                                                                                                    | ISaGRAF Eng                                                                 | lish FAQ-0                                              | 66                                            |                                                                    |                                                   |                              |                               |
|----------------------------------------------------------------------------------------------------|-----------------------------------------------------------------------------|---------------------------------------------------------|-----------------------------------------------|--------------------------------------------------------------------|---------------------------------------------------|------------------------------|-------------------------------|
| Author                                                                                                    | Chun Tsai                                                                   | Version                                                 | 1.0.0                                         | Date                                                               | Apr. 2007                                         | Page                         | 5/8                           |
| Then please dow<br>"Demo_73" prog<br>information abou                                                                                            | nload the "Der<br>ram will show<br>ıt 'Spy Lists').                         | mo_73" pro<br>up. (Please                               | ogram to the I-<br>refer to Chapt             | 8437-80<br>ter 9.12 c                                              | PAC. If Ok, the                                   | e "Spy list" w<br>user manua | vindow of this<br>al for more |
| 1 45ac21 😤                                                                                                    | F - DEMO 73-I                                                               | IST1 - Lista                                            | of variables                                  |                                                                    |                                                   |                              | X                             |
| <u>F</u> ile <u>E</u> dit                                                                                                    | Options <u>H</u> elp                                                        | -1511 - 1718t C                                         | 11 Vallabies                                  |                                                                    |                                                   |                              |                               |
|                                                                                                    | ) 🖷 🖞 😽                                                                     | Q                                                       | 0                                             |                                                                    |                                                   |                              | _                             |
| Port_No                                                                                                    | value<br>3                                                                  |                                                         | Comment<br>init is COM                        | <b>V</b> 13                                                        |                                                   |                              |                               |
| NUM1<br>result_Gran                                                                                                    | n 0                                                                         |                                                         |                                               |                                                                    |                                                   |                              |                               |
| CNT1<br><end list<="" of="" td=""><td>•</td><td></td><td>plus 1 if c</td><td>one correct (</td><td>data is received</td><td></td><td></td></end> | •                                                                           |                                                         | plus 1 if c                                   | one correct (                                                      | data is received                                  |                              |                               |
|                                                                                                    |                                                                             |                                                         |                                               |                                                                    |                                                   |                              | _                             |
| If there is correct<br>represents the co<br>Please run "Hype                                                                                     | weight data c<br>prrect weight v<br>r Terminal" in<br><u>地風應用程式</u><br>188e | oming, the<br>alue (unit is<br>the PC to s<br>) (論 ) 通訊 | value of "CNT<br>s grams).<br>imulate as a RS | 1" will plu<br>S-232 we<br>【 一 二 二 二 二 二 二 二 二 二 二 二 二 二 二 二 二 二 二 | us 1, and the v<br>ight meter as<br>網路安裝精靈<br>終端機 | below.                       | ult_Gram"                     |
| (Enter a name to                                                                                                    | it and then cli                                                             | ck "Ok")                                                |                                               |                                                                    |                                                   |                              |                               |
|                                                                                                    | 連続                                                                          | 描述                                                      |                                               |                                                                    | <u>? ×</u>                                        |                              |                               |
|                                                                                                    |                                                                             | 🍐 新的連線                                                  |                                               |                                                                    |                                                   |                              |                               |
|                                                                                                    | =+                                                                          | ~                                                       |                                               |                                                                    |                                                   |                              |                               |
|                                                                                                    | 新<br>名:                                                                     | 爲這個連線軸<br>稱(N):                                         | 人名梅亚選择圖亦                                      | <u>.</u>                                                           |                                                   |                              |                               |
|                                                                                                    | 0                                                                           | OM1,9600,8N1                                            |                                               |                                                                    |                                                   |                              |                               |
|                                                                                                    |                                                                             | 示():                                                    |                                               | <u> </u>                                                           |                                                   |                              |                               |
|                                                                                                    |                                                                             | 🍋 🤜                                                     | Se 19                                         |                                                                    | 💐 🄏 📔                                             |                              |                               |
|                                                                                                    |                                                                             | 1                                                       |                                               |                                                                    |                                                   |                              |                               |
|                                                                                                    |                                                                             |                                                         | Ĩ                                             | 確定                                                                 | 取消                                                |                              |                               |
|                                                                                                    |                                                                             |                                                         |                                               |                                                                    |                                                   |                              |                               |
|                                                                                                    |                                                                             |                                                         |                                               |                                                                    |                                                   |                              |                               |
|                                                                                                    |                                                                             | ICP DAS                                                 | Co., Ltd. Techr                               | nical Docu                                                         | ument                                             |                              |                               |

| Classification    | ISaGRAF Eng                                                        | lish FAQ-0                                                                                                 | 66                              |                                                   |                          |                 |             |       |
|-------------------|--------------------------------------------------------------------|----------------------------------------------------------------------------------------------------|---------------------------------|---------------------------------------------------|--------------------------|-----------------|-------------|-------|
| Author            | Chun Tsai                                                          | Version                                                                                                    | 1.0.0                           | 0                                                 | Date                     | Apr. 2007       | Page        | 6 / 8 |
| (Select the prope | r COM port in                                                      | your PC, No                                                                                                | ormal                           | value is "                                        | 'COM1"                   | )               |             |       |
|                   | ·<br>·<br>·<br>·<br>·<br>·<br>·<br>·<br>·<br>·<br>·<br>·<br>·<br>· | <ul> <li>線到</li> <li>COM1,</li> <li>諸輸入要撥號</li> <li>國家(地區)(C)</li> <li>區碼(E):</li> <li>電話號碼(P):</li> </ul> | 9600,81<br>的電話<br>: 「不乎<br>[02] | ₩1<br>號碼詳細資<br>子 (975)                            | 料:                       | ? ×             |             |       |
|                   | 1                                                                  | 使用連線( <u>N</u> ):                                                                                          | Soft<br>Soft<br>TCF             | tV92 Data Fa<br>W92 Data Fa<br>M3<br>VIP (Winsoc) | x Modem<br>x Modem<br>k) |                 |             |       |
| Enter the COM p   | ort parameter                                                      | as "9600, 8                                                                                                | , N, 1                          | , No flow                                         | ' control'               | " for this "Den | no_73" prog | ram.  |
|                   | СОМ                                                                | 3 內容                                                                                                    |                                 |                                                   |                          | <u>? ×</u>      |             |       |
|                   | 連接                                                                 | 8埠設定                                                                                                    |                                 |                                                   |                          | 1               |             |       |
|                   |                                                                    | 每秒傳輸位法                                                                                                    | 亡(B):                           | 9600                                              |                          | •               |             |       |
|                   |                                                                    | 資料位于                                                                                                    | ₸ <u>(</u> D):                  | 8                                                 |                          | •               |             |       |
|                   |                                                                    | 同位檢:                                                                                                    | 查(P):                           | 無                                                 |                          | •               |             |       |
|                   |                                                                    | 停止位:                                                                                                    | 元(5):                           | 1                                                 |                          | •               |             |       |
|                   |                                                                    | 流量控                                                                                                    | 制Œ:                             | <u></u>                                           |                          |                 |             |       |
|                   |                                                                    |                                                                                                    |                                 |                                                   | 還原成預                     | 項設値( <u>R</u> ) |             |       |
|                   |                                                                    |                                                                                                    | 確定                              | Ĕ                                                 | 取消                       | 套用( <u>A</u> )  |             |       |
|                   |                                                                    |                                                                                                    |                                 |                                                   |                          |                 |             |       |
|                   |                                                                    | ICP DAS                                                                                                    | Co., L                          | td. Techn                                         | ical Docu                | ument           |             |       |

| Classification                                                                 | ISaGRAF Eng                                                                      | lish FAQ-00                                                                  | 66                             |             |                 |               |            |
|--------------------------------------------------------------------------------|----------------------------------------------------------------------------------|------------------------------------------------------------------------------|--------------------------------|-------------|-----------------|---------------|------------|
| Author                                                                         | Chun Tsai                                                                        | Version                                                                      | 1.0.0                          | Date        | Apr. 2007       | Page          | 7 / 8      |
| Then the new cre                                                               | eated "Hyper T                                                                   | erminal" w                                                                   | indow will sho                 | w up.       |                 |               |            |
| <b>※COM1</b><br>檔案 I <sup>C</sup>                                              | <mark>,9600,8N1 - 超都</mark><br>編輯正) 檢視(V)                                        | 終端機<br>呼叫(C) 轉                                                               | 送(1) 說明(11)                    |             |                 | _             |            |
| ▲<br>●<br>●<br>●<br>●                                                          | .05 自動偵測                                                                         | 」 <u> </u> 自動偵測                                                              | SCROLL                         | CAPS        | M [擷 ]列印        |               |            |
| Please run Windo<br>copy this 123 wit                                          | ows "Notepad"<br>h the "Enter Ke                                                 | , enter val<br>ey" charact                                                   | ue for example<br>er as below. | e, 123 , th | nen press at "I | Enter" key. T | hen Please |
| ■<br>#<br>123<br>1<br>1<br>1<br>1<br>1<br>1<br>1<br>1<br>1<br>1<br>1<br>1<br>1 | <b>命名 - 記事本</b><br>優 編輯 (E) 格示<br>復原 (U)<br>剪下 (T)<br>複製 (C)<br>貼上 (P)<br>刪除 (L) | 式( <u>O</u> ) 檢視(V)<br>Ctrl+Z<br>Ctrl+X<br>Ctrl+X<br>Ctrl+C<br>Ctrl+V<br>Del | ) 說明( <u>H</u> )               |             |                 |               |            |
| Then please past                                                               | e these copied                                                                   | characters                                                                   | to the "Hyper                  | Termina     | l" as below.    |               |            |
| COI                                                                            | 41,9600,8N1 - 超                                                                  | 銀終端機                                                                         |                                |             |                 |               | 1×         |
|                                                                                | ▲編輯(E) 檢視(E)<br>核製(C)<br><u> 貼到主機(P)</u><br>全選(S)                                | D) 呼叫(C)<br>Ctrl+C<br>Ctrl+V                                                 | 轉送(I) 説明(H)                    |             |                 |               |            |
| ▲ 野貼                                                                           | 簿] 的內容傳送到                                                                        | 遠端電腦                                                                         |                                |             |                 | <u></u>       |            |
|                                                                                |                                                                                  | ICP DAS                                                                      | Co., Ltd. Techr                | ical Docu   | ument           |               |            |

| Classification             | ISaGRAF Eng                          | lish FAQ-0                   | 66                             |                  |                      |             |       |
|----------------------------|--------------------------------------|------------------------------|--------------------------------|------------------|----------------------|-------------|-------|
| Author                     | Chun Tsai                            | Version                      | 1.0.0                          | Date             | Apr. 2007            | Page        | 8 / 8 |
| it succeed, yo             | ou will see value                    | of "CNT1" a<br>3:LIST1 - Lis | and "result_<br>t of variables | Gram" chai       | nged in the Sp       | y List wind | ow.   |
| File                       | Edit Options Help                    | : Q                          |                                |                  |                      |             |       |
| Port_<br>NUM1              | No 3<br>4                            | lue                          | Cor<br>init                    | nment<br>is COM3 |                      |             |       |
| result<br>CNT1<br>यहात्त्र | _Gram 12:<br>1<br><del>oflist≻</del> | $\geq$                       | plu                            | s 1 if one corre | ect data is received | 1           |       |
| ick the link fo            | or more ISaGRAF                      | FAQ:                         |                                |                  |                      |             |       |
| tp://www.icp               | odas.com/en/fac                      | q/index.php                  | ?kind=280#                     | 751              |                      |             |       |
| sit to the ISa             | GRAF website fo                      | r more infoi                 | rmation abo                    | ut new pro       | ducts:               |             |       |
| tps://www.io               | pdas.com/en/p                        | roduct/guid                  | e+Software-                    | Developm         | entTools+I           | SaGRAF      |       |
|                            |                                      |                              |                                |                  |                      |             |       |
|                            |                                      |                              |                                |                  |                      |             |       |
|                            |                                      |                              |                                |                  |                      |             |       |
|                            |                                      |                              |                                |                  |                      |             |       |
|                            |                                      |                              |                                |                  |                      |             |       |
|                            |                                      |                              |                                |                  |                      |             |       |
|                            |                                      |                              |                                |                  |                      |             |       |
|                            |                                      |                              |                                |                  |                      |             |       |
|                            |                                      |                              |                                |                  |                      |             |       |
|                            |                                      |                              |                                |                  |                      |             |       |
|                            |                                      |                              |                                |                  |                      |             |       |
|                            |                                      |                              |                                |                  |                      |             |       |
|                            |                                      |                              |                                |                  |                      |             |       |
|                            |                                      |                              |                                |                  |                      |             |       |
|                            |                                      |                              |                                |                  |                      |             |       |
|                            |                                      |                              |                                |                  |                      |             |       |
|                            |                                      |                              |                                |                  |                      |             |       |
|                            |                                      |                              |                                |                  |                      |             |       |
|                            |                                      |                              |                                |                  |                      |             |       |
|                            |                                      |                              |                                |                  |                      |             |       |
|                            |                                      |                              |                                |                  |                      |             |       |